# 淮南市建筑业协会——省级继续 教育基地平台操作手册

#### 请使用360安全浏览器极速模式打开网站

#### 报名流程: 登录平台 (http://hnjx.ahharc.com/)

点击右上角注册、在<u>学习中心</u>、点击<u>账号管理</u>完善个人信息

|                 |                                                                                       |                                                                                                    | 搜索 05                                                          | 答询电话:<br>554-6666108, 13053170117     |             |
|-----------------|---------------------------------------------------------------------------------------|----------------------------------------------------------------------------------------------------|----------------------------------------------------------------|---------------------------------------|-------------|
|                 | 組装款育专业课<br>単読款育专业课<br>単於時違明<br>相子の自工程 印度工程<br>土木工程 建筑用作 部門工程<br>更変<br>公开课(免费)<br>実達変更 | 永远跟                                                                                                    | 学习⊒<br>党走                                                      | 二十大<br>奋进                             | 新征          |
|                 | 关于做好2023年全省专业技术人员 继                                                                   | <b>三 通知</b><br><sub>表教育工作的</sub> 2023-03-31                                                                                                    | <b>公告 二</b><br>关于做好2023年全市专业执                                  | 友术人员继续教育工作的通…                         | 2023-04-13  |
| 117.68.7.488081 | 道·淮南市建筑业协会                                                                            | <ul> <li>              後察等兴趣的课程      </li> </ul>                                                                                                    | 宠东                                                             | 道出 音称电话: 0554-6666 108,               | 13053170117 |
|                 | □ 課程美目 ◇ 网站首 ○ 規範 ○ 推奨組織                                                              | 页 报名选课 学习<br>正作头命】 (2代<br>照片用于在书<br>个人资料 修改重明 修改查明                                                                                                    | ○中心 新闻资讯 不合格 ●合格 个人信息,西则无法登记学时证明                               | 宣询证书                                  |             |
|                 | 订单管理       ①       ⑦       账       ③       证书管理                                       | 9         用户名:           11         身份证号:           28         手机号册:           28         単机号册:           25         成系电道:           33         地址:                                                                                                    | <ul> <li>效名:</li> <li>性別:</li> <li>,</li> <li>电子邮箱:</li> </ul> | · · · · · · · · · · · · · · · · · · · |             |
|                 | 专业课及转岗培训                                                                              | 「     「     「     「     「     「     「     「     「     「     「     「     「     「     「     「     「     」     「     」     「     」     「     」     「     「     「     」     「     」     「     」     「     」     」     」     」     「     「     」     」     」     」     」     「     」     「     」     「     」     「     」     」     」     」     」     」     」     」     」     」     」     」     」     」     」     」     」     」     」     」     」     」     」     」     」     」     」     」     」     」     」     」     」     」     」     」     」     」     」     』     』     』     』     』     』     』     』     』     』     』     』     』     』     』     』     』      』      』      』      』      』      』      』      』      』      』      』      』      』      』      』      』      』      』      』      』      』      』      』      』      』      』      』      』      』      』      』      』      』      』      』      』      』      』      』      』      』      』      』      』      』      』      』      』      』      』      』      』      』      』      』      』      』      』      』      』      』      』      』      』      』      』      』      』      』      』      』      』      』      』      』      』      』      』      』      』      』      』      』      』      』      』      』      』      』      』      』      』      』      』      』      』      』      』      』      』      』      』      』      』      』      』      』      』      』      』      』      』      』      』      』      』      』      』      』      』      』      』      』      』      』      』      』      』      』      』      』      』      』      』      』      』      』      』      』      』      』      』      』      』      』      』      』      』      』      』      』      』      』      』      』      』      』      』      』      』      』      』      』      』      』      』      』      』      』      』      』      』      』      』      』      』      』      』      』      』      』      』      』      』      』      』      』      』      』      』      』      』      』      』      』      』      』      』      』 | <ul> <li>所在地区:</li> <li>第6:</li> </ul>                         | · ·                                   |             |

## 在报名选课栏目选择所需要的专业课前往报名——缴费

| 注 课程类目     の站首页     振名透課     学习中心     新闻资讯     重拘证书       実別:     健族双百名女派     執肉培训     公开课(免费)       行业:     健筑工程     道路与桥梁     土木工程     公路工程     建筑机械     工程造价     磁通工程     地市工程     水和水电       面面工程     助电工程     交通运输     同林保化     延分规划     測绘     电气自力化     建筑学     岩土工程     环境工程     故賀和研                         |
|----------------------------------------------------------------------------------------------------|
| 失期:         建线及質考试课         转岗培训         公开课免费)           行业:         建筑工程         道路与桥梁         土木工程         盆筋坦尾         建筑工程         遗信工程         动电工程         於用水电           通信工程         机电工程         交通运输         固林県化         域分规划         測绘         电气自动化         建筑学         岩土工程         环境工程         飲資料研 |
| 行业: 建筑工程 道路与桥梁 土木工程 公路工程 建筑电气 建筑机械 工程造价 壓通工程 燃气 给排冰 结构工程 水利水电<br>通信工程 机电工程 交通运输 固林绿化 域多规划 测绘 电气自动化 建筑学 岩土工程 环境工程 校科工程 教育科研                                                                                                    |
| 财务会计 经济 政法 电力电子 仪器仪表 能源资源 信息技术 新闻专业 图书资料 化工化学 地质胞探 农林学<br>文化艺术 社会工作 医卫 防灾或灾 食品科学及工程 电力工程 电子商务 金融 工程监理 勘察专业 计算机工程 市政道桥<br>热能动力 机械设备 电子信息 机械工程 档案专业 地球物理勘探 安全工程 土地资源管理 工业设计 建筑装饰 快递工程                                                                                                    |

# 在<u>学习中心</u>栏目,点击<u>报名班级</u>,在对应课程右侧点击<u>学课</u>

开始学习

| 淮南市建筑业协会        | Q 搜索感兴趣的课程 搜索                                                     | 退出 咨询电话: 0554-6666108, 13053170117 |
|-----------------|-------------------------------------------------------------------|------------------------------------|
| 三 课程类目 🛛 🗸 网站首页 | 报名选课 学习中心 新闻资讯                                                    | 查询证书                               |
| 经 报名班级          | 年度 炭型 √ ★业 √ Q 技术<br>2023年建筑工程专业课培训班                              |                                    |
| 公 在学班级          | 年度: 2023<br>央型: 建线放育专业课<br>专业: 建筑工程<br>要求学时: 60.0学时: 完成学时: 60.0学时 |                                    |
| 订单管理            | 要求考试的学时必须通过考试才能计入完成学时                                             |                                    |
| → 账号管理          |                                                                   |                                    |
| 正书管理            |                                                                   |                                    |
| 专业课及转岗培训        |                                                                   |                                    |

学习完成后在证书管理页面打印学时合格证书

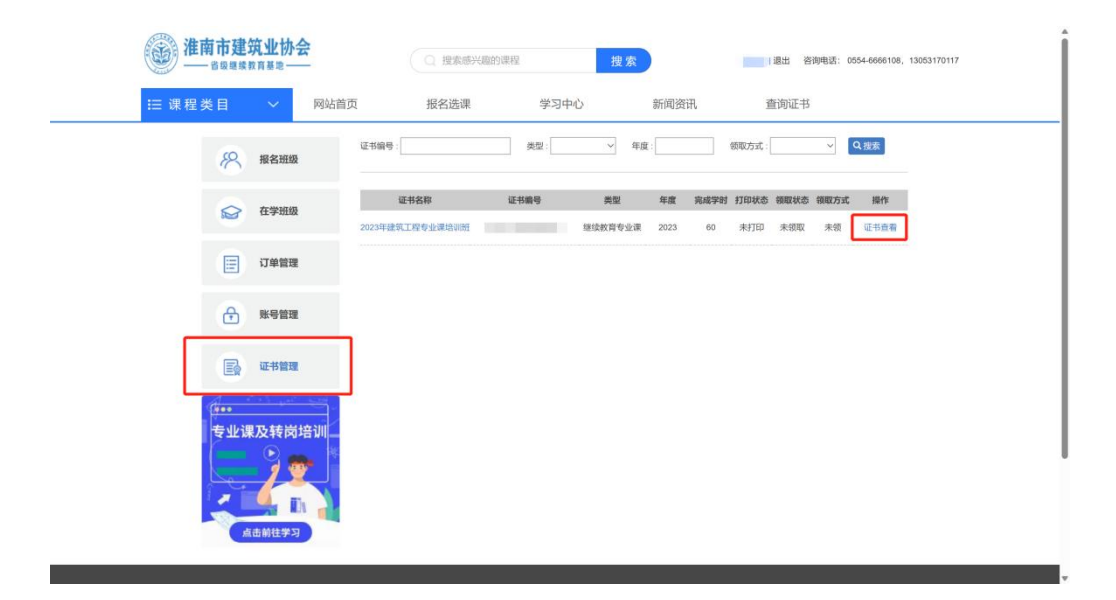

### 点击<u>学习中心、在订单管理</u>页面找到对应的课程申请电子发票

|                 | 准南市建筑业协会         |                                      | 的课程 搜索                           | <b>杨雪明 退出 咨询</b> 电话: 0554-6666108, 130 | ±63170117 |
|-----------------|------------------|--------------------------------------|----------------------------------|----------------------------------------|-----------|
| ≔ 课程            | 类目 🗸 网站          | 首页 报名选课                              | 学习中心新闻资讯                         | 查询证书                                   |           |
|                 | <b>兴</b> 报名班级    | 订册号:                                 | 报名班级:                            | 支付状态 🗸 Q 查询                            |           |
| 2               |                  | 2023-05-11 09:43:15                  |                                  | 订单编号: 202305110000022501               |           |
|                 | ☆ 在学班级           | 2023年计算机工程专业课始训班<br>生成发票:否<br>发票批次:无 | 田崎电子发展<br>应指:¥160.0<br>应付:¥160.0 | 已支付 订单评情                               |           |
|                 | ☐ 订单管理           |                                      | ,                                |                                        | l l       |
|                 | ● 账号管理           | 3.                                   | -                                |                                        |           |
|                 | -                | 信息                                   | ×                                |                                        |           |
| <b>三</b> 身 证书管理 |                  | 请添加qq客服,开i                           | 送发票,客服qq:3375577501              |                                        |           |
|                 | ····<br>专业课及转岗培训 | -                                    | <b>ME</b>                        |                                        |           |

学员学习过程中如有问题请致电: 0554-6666108, 13053170117